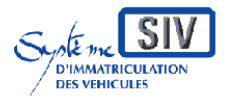

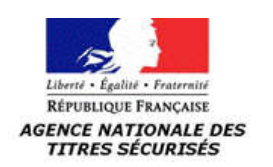

SIV MAP PPA – Version du SIV 7.20

# GUIDE UTILISATEUR SIV

# **Procédure VHU**

Version du SIV 7.20

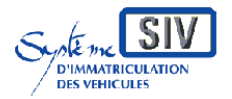

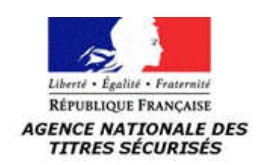

# SOMMAIRE

| SOMMAIRE                                 | 2  |
|------------------------------------------|----|
| Conventions typographiques et iconologie | 3  |
| Cas d'utilisations du SIV                | 6  |
| La procédure Véhicule hors d'usage (VHU) | 6  |
| Déclarer la cession pour destruction     |    |
| Déclarer l'achat pour destruction        | 14 |
| Déclarer l'intention de détruire         |    |

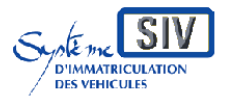

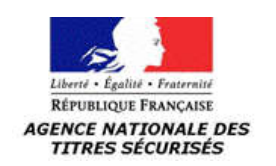

# **Conventions typographiques et iconologie**

| Icônes                  | Signification                                                                                                |  |  |
|-------------------------|----------------------------------------------------------------------------------------------------|--|--|
|                         |                                                                                                    |  |  |
| i                       | Information succincte sur un point réglementaire ou sur la conséquence d'une action.                         |  |  |
|                         | Remarque sur le contenu d'un écran.                                                                          |  |  |
| REGLES<br>DE<br>GESTION | Règles de gestion métier et/ou de SIV.                                                                       |  |  |
| STOP                    | Point important.                                                                                             |  |  |
| 0                       | Repère d'une zone dans un écran SIV                                                                          |  |  |
| Caractère gras          | Noms de menu, d'option et de bouton d'action. Les noms d'écrans sont en caractères gras et entre guillemets. |  |  |
| []                      | Les crochets encadrent une touche du clavier. Saisie en gras et<br>majuscule.<br>Ex : [A] pour la touche A.  |  |  |
| Cf.                     | Indique un renvoi à une page ou un chapitre de la documentation.                                             |  |  |

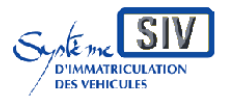

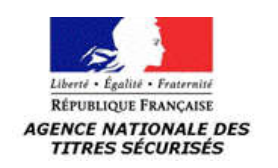

| Icônes         | Signification                                                                                                    |
|----------------|----------------------------------------------------------------------------------------------------|
| Cliquer        | Signifie positionner le curseur sur l'objet désigné et appuyer sur le bouton gauche de la souris.                      |
| Double cliquer | Signifie positionner le curseur sur l'objet désigné et cliquer rapidement deux fois sur le bouton gauche de la souris. |
| Saisir         | Signifie taper des données dans le champ spécifié.                                                                     |

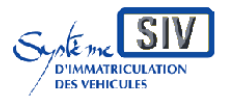

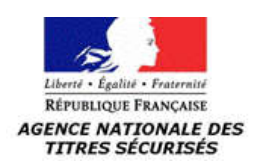

SIV MAP PPA – Version du SIV 7.20

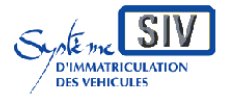

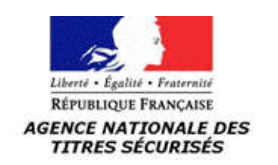

## **Cas d'utilisations du SIV**

### La procédure Véhicule hors d'usage (VHU)

### Présentation de la procédure

Plusieurs opérations peuvent être effectuées dans le cadre de la procédure VHU :

- Déclaration de cession pour destruction;
- Déclaration d'achat pour destruction ;
- Déclaration d'intention de détruire ;
- •

Le ministère de l'écologie a mis en place une nouvelle filière de la déconstruction, au sein de laquelle des centres VHU ont l'obligation de produire un certificat de destruction pour tout véhicule qu'ils destinent à la déconstruction. La nouvelle réglementation relative à l'immatriculation est entrée en vigueur le 31/03/2011.

A partir de cette date :

- L'annulation de l'immatriculation intervient non plus au moment de la destruction physique du véhicule mais en amont de la procédure, au moment de la prise en charge du véhicule pour destruction par le professionnel de la déconstruction automobile ;
- Il n'y a donc plus de suspension de l'autorisation de circuler du véhicule.

La procédure de destruction est la suivante :

- 1. Tout propriétaire d'une voiture particulière, d'une camionnette ou d'un cyclomoteur à trois roues qui le cède pour destruction à un centre VHU agréé se voit remettre par ce centre VHU un certificat de destruction ;
- Le centre VHU agréé adresse au préfet du département de son choix le double du certificat de destruction et une déclaration l'informant de l'achat pour destruction du véhicule. Si le centre VHU est habilité, il peut effectuer ses démarches par voie électronique. Le ministère de l'intérieur procède alors à l'annulation de l'immatriculation du véhicule ;
- 3. Le centre VHU agréé qui a déclaré l'achat d'un véhicule et qui souhaite ultérieurement le faire détruire émet à ce moment un certificat de destruction du véhicule. De la même façon que celle décrite au point 2., il adresse au préfet du département de son choix le double du certificat de destruction et une déclaration l'informant de son intention de détruire le

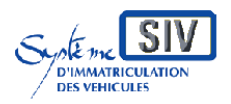

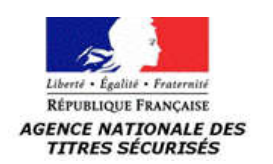

véhicule. Si le centre VHU est habilité, il peut effectuer ces démarches par voie électronique. Le ministre de l'intérieur procède alors à l'annulation de l'immatriculation du véhicule.

Ces dispositions s'appliquent également à la destruction des véhicules autres que voiture particulière, camionnette ou cyclomoteur à trois roues, à la seule différence que, dans ce type de cas, le propriétaire n'est pas tenu de s'adresser à un centre VHU agréé.

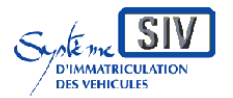

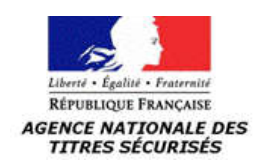

Déclarer la cession pour destruction

### Présentation du cas d'utilisation

Ce scénario permet de déclarer la cession d'un véhicule destiné à la destruction.

La déclaration de cession pour destruction est réalisée par l'ancien propriétaire du véhicule.

Le nouvel acquéreur est obligatoirement un professionnel de la destruction (à noter que l'agrément VHU n'est pas obligatoire pour tous les véhicules).

Une déclaration de cession pour destruction donne lieu à un accusé d'enregistrement qui doit être remis au cédant.

Lors d'une déclaration de cession pour destruction, le cédant peut s'opposer à la réutilisation de ses données personnelles à des fins de prospection commerciale.

Il est à noter que les déclarations de cession pour destruction avec déclaration conjointe de destruction physique par un professionnel de la destruction d'un autre Etat de l'union européenne ne sont plus possibles dans le SIV. En effet, celles-ci doivent avoir été précédées d'une déclaration d'achat pour destruction. Or, dorénavant, la déclaration d'achat pour destruction entraine automatiquement l'annulation de l'immatriculation du véhicule. Ce cas de figure n'a donc plus vocation à être enregistré dans le SIV.

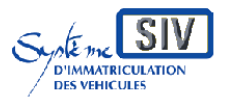

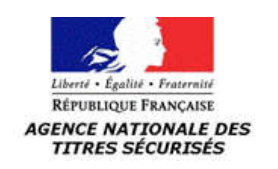

SIV MAP PPA – Version du SIV 7.20

### Inscrire la cession pour destruction

| Bienvenue, Garage Dupont.                                                                                                    | Système d'Immatriculation des Véhi                            | cules (SIV)    | Accueil Mo | ie 💌        |
|----------------------------------------------------------------------------------------------------|---------------------------------------------------------------|----------------|------------|-------------|
|                                                                                                    | S.I.V.<br>F Système d'Immatriculation des Véhicules           |                |            |             |
|                                                                                                    | IMMAT, VN IMMAT, VO                                           | GESTION I      | DOSSIER    | *           |
| Immatriculation Véhicule d'                                                                                                    | Occasion > Inscrire la cession                                |                |            |             |
| General e titulaire     General e titulaire     Secondaria e titulaire     Secondariae titulaire     Secondariae titulaire     Secondaria e titulai | Informations liées à la cession                               |                |            |             |
| Inscrire l'achat                                                                                                    | (*) Date de déclaration :                                     | 30/06/2020     | ) @ 1      |             |
| Inscrire la cession                                                                                                    | (*) Date de cession :                                         | 29/06/2020     | 0          |             |
| 🕞 Première Immat VO                                                                                                    | (*) Heure de cession :                                        | 12h00          | 0          |             |
| Convertir un<br>dossier FNI                                                                                                    | (*) Numéro d'immatriculation : 3                              | BB-400-BB      | 0          |             |
| (č.                                                                                                    | (*) Numéro d'identification du véhicule :                     | VF3BBRFNF55972 | 0 4        |             |
|                                                                                                    | (*) Numéro de formule du CI<br>(si véhicule SIV) : 5          | 10000149860    | ] @        |             |
|                                                                                                    | (*) Date du CI<br>(si véhicule FNI) :                         |                | 0          |             |
| 6                                                                                                    | Déclaration de cession pour destruction                       |                |            |             |
|                                                                                                    | (*) Identité du titulaire ou de l'acquéreur (professionnel) : | IMOD           | 0          |             |
|                                                                                                    | Numéro SIREN du titulaire ou de l'acquéreur (professionnel) : |                | ] @        |             |
|                                                                                                    | Pladesume                                                     |                |            |             |
|                                                                                                    |                                                               |                | ECR        | _IVO_CES_02 |

| 0 | Indiquer: la Date de déclaration de la cession.                                                                                                    |
|---|----------------------------------------------------------------------------------------------------|
| 0 | Indiquer: la Date de cession puis l'Heure de cession.                                                                                                    |
| € | Indiquer: le <b>Numéro d'immatriculation du véhicule</b> concerné par la cession.                                                                                                    |
| 4 | Indiquer: le Numéro d'identification du véhicule.                                                                                                    |
| 6 | Indiquer: <b>l'Identité du Titulaire ou de l'acquéreur du véhicule</b> (si une déclaration d'achat a eu lieu sur le dossier).                                                                        |
| i | Si l'acquéreur est un Professionnel de l'automobile ou un Particulier,<br>saisir le <b>Numéro de formule du CI</b> (si c'est un véhicule SIV) ou la<br><b>Date du CI</b> (si c'est un véhicule FNI). |
| * | Important : La saisie d'un numéro de formule absent de la base de<br>données SIV sera bloquante pour la suite des opérations, ceci même si<br>les autres données saisies sont correctes              |
| 6 | Cocher la case : <b>déclaration de cession pour destruction</b> puis<br>Cliquer sur « <b>Poursuivre</b> ».                                                                                           |

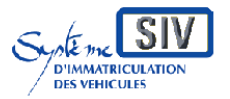

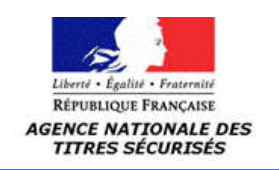

### Indiquer les coordonnées du nouvel acquéreur

| bientenet, aunge baponet                                                                       | Mouden House |        |
|------------------------------------------------------------------------------------------------|--------------|--------|
| SIV.<br>Système d'Immatriculation des Véhicules                                                |              |        |
| IMMAT. VN IMMAT. VO GESTION DOSSI<br>Immatriculation Véhicule d'Occasion > Inscrire la cession | ER           | *      |
| Changer le titulaire Dossier Nº : BB-400-BB                                                    |              |        |
| Inscrire l'achat (*) Numéro d'agrément VHU :                                                   |              |        |
| Inscrire la cession                                                                            |              |        |
| Première Immat VO                                                                              |              |        |
| Convertir un                                                                                   |              |        |
| dossier FNI (*) Nom : 0                                                                        |              |        |
| (*) Prénom : 0 Vatrulin (*) Seve : 0 Matrulin (*)                                              |              |        |
| Adresse                                                                                        |              |        |
|                                                                                                |              |        |
| Etage / Escaller/ Appartement/ Hebergement (chez)                                              |              |        |
| Immeuble / Résidence / Bâtiment                                                                |              |        |
| 0                                                                                              |              |        |
| Numéro Type Libelle                                                                            |              |        |
| Lieu-dit / BP/ Localité (si différente du bureau distributeur)                                 |              |        |
|                                                                                                |              |        |
| Code postal (*) Bureau distributeur (*)                                                        |              |        |
|                                                                                                |              |        |
| Processing Fourserver                                                                          | ECR IVO      | CES 03 |

| 0 | Entrer le <b>numéro d'agrément VHU</b> (obligatoire pour les véhicules de<br>genre VP, CTTE ou CYCL).                                                                                                    |
|---|----------------------------------------------------------------------------------------------------|
| 0 | Sélectionner <b>Personne physique</b> ou <b>Personne morale.</b><br>Nous avons choisi : <b>Personne physique.</b>                                                                                                    |
| 6 | Entrer la <b>Nom</b> , le <b>Prénom</b> , le <b>Sexe</b> de l'acquéreur.<br>Dans le cas d'une personne morale, saisir le <b>Numéro SIRET</b> puis<br>cliquer sur le bouton « <b>Vérifier le SIRET</b> » afin de vérifier son<br>existence dans le référentiel SIRENE. |
| 4 | Renseigner l'adresse de l'acquéreur (cf. chapitre <u>« Saisie d'une</u><br>adresse »).                                                                                                    |
| 6 | Cliquer sur « <b>Poursuivre</b> ».                                                                                                    |

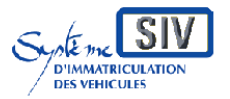

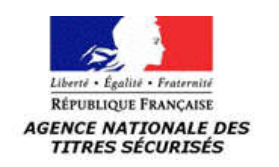

SIV MAP PPA – Version du SIV 7.20

### Vérifier les pièces justificatives

| Bienvenue, Garage Dupont.               | Syst                                                                                          | ème d'Immatriculation des Véhicules (SI)                                                        | /) <u>Accueil</u>        | Aide 🔀        |
|-----------------------------------------|-----------------------------------------------------------------------------------------------|-------------------------------------------------------------------------------------------------|--------------------------|---------------|
|                                         | F Système d'It                                                                                | SILV.<br>nmatriculation des Véhicules                                                           |                          |               |
|                                         | IM                                                                                            | MAT. VN IMMAT. VO                                                                               | GESTION DOSSIER          |               |
| Immatriculation Vehicule d              | Occasion > Inscrire la cession                                                                |                                                                                                 |                          |               |
| 🗊 Changer le titulaire                  | Dossier Nº : BB-400-BB                                                                        |                                                                                                 |                          |               |
| Inscrire l'achat<br>Inscrire la cession | IMOD déclare avoir cédé le véhicule<br>Cession pour destruction.<br>Le nouvel acquéreur est : | immatriculé BB-400-BB, le 27/05/20                                                              | 020 à 12h00.             |               |
| Première Immat VO                       | Prénom :                                                                                      | BROYEUR (B) PERSONNE I                                                                          | PHYSIOUE                 |               |
| Convertirun                             | Nom de naissance :                                                                            | TESTS-WS-IE                                                                                     |                          |               |
| dossier FNI                             | Libellé de la voie :                                                                          | 1 AVENUE DE LA GRANDE                                                                           | ARMEE                    |               |
| 000000 0000000000000000000000000000000  | Commune 1                                                                                     | PARIS                                                                                           |                          |               |
| 3J                                      | Code postal :                                                                                 | 75116                                                                                           |                          |               |
|                                         | 1 (*) Le professionnel assure être pour valider l'opération souhaitée                         | en possession de tous les documents (piè<br>changement de titulaire par exemple) @<br>Précédent | ces justificatives)<br>) |               |
|                                         |                                                                                               |                                                                                                 | F                        | CR_IVO_CES_05 |
|                                         |                                                                                               |                                                                                                 |                          |               |

| 0 | Cocher la case « <b>S'opposer à la réutilisation des données</b><br><b>personnelles du titulaire</b> » si le titulaire l'a indiqué dans le formulaire<br>CERFA.<br>Cocher « <b>Vu les pièces justificatives</b> » si elles sont toutes présentes<br>et prêtes à être archivées. |
|---|----------------------------------------------------------------------------------------------------|
| 0 | Cliquer sur « <b>Valider</b> ».                                                                                                    |

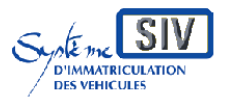

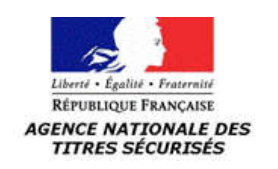

### Prise en compte de la déclaration de cession

| Bienvenue, Garage Dupor     | nt. Système d'Immatriculation des Véhicules (SIV)                 | <u>Accueil</u> Aide |
|-----------------------------|-------------------------------------------------------------------|---------------------|
|                             | S.I.V.                                                            |                     |
|                             | IMMAT. VN IMMAT. VO GES                                           | STION DOSSIER       |
| Immatriculation Véhicule    | e d'Occasion > Inscrire la cession                                |                     |
| 🕀 Changer le titulaire      | Dossier № : BB-400-BB                                             |                     |
| Inscrire l'achat            | La déclaration de cession a bien été prise en compte              |                     |
| Inscrire la cession         |                                                                   |                     |
| 🗊 Première Immat VO         | Visualiser l'accusé d'enregistrement de la déclaration de cession |                     |
| Convertir un<br>dossier FNI | 0                                                                 | ECR_IVO_CES_06      |
|                             |                                                                   |                     |

| 0         | Cliquer sur « Visualiser l'accusé d'enregistrement de la<br>déclaration de cession ».                                                                                               |
|-----------|----------------------------------------------------------------------------------------------------|
| *         | Au terme de ce processus, un acquéreur est associé au dossier (visible sur l'onglet <b>« Autorisation »</b> de la <b>« Gestion de dossier »</b> ou de la <b>« Consultation »</b> ). |
| <b>\$</b> | L'accusé d'enregistrement de déclaration de cession peut être remis à l'ancien titulaire.                                                                                           |

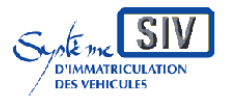

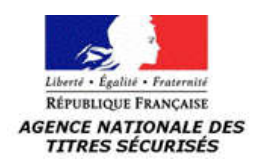

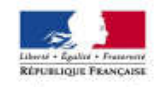

MINISTÈRE DE L'INTÉRIEUR Système d'immatriculation des véhicules

#### Accusé d'enregistrement

#### Déclaration de cession pour destruction d'un véhicule

La déclaration de cession pour destruction de votre véhicule a bien été enregistrée dans le système d'immatriculation des véhicules le 01/07/2020

#### Eléments récapitulatifs de votre déclaration :

Date et heure de la cession pour destruction du véhicule 27/05/2020 à 12h00

Date de la déclaration de cession pour destruction du véhicule 30/06/2020

Numéro d'immatriculation du véhicule BB-400-BB

#### Identité du vendeur

Raison sociale : N° SIREN/SIRET : IMOD 123450007

Identité de l'acheteur Nom : Prénom :

TESTS-WS-IE BROYEUR (B) PERSONNE PHYSIQUE

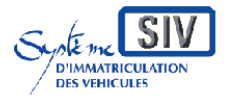

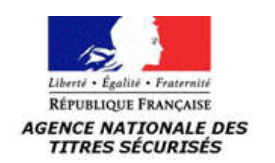

Déclarer l'achat pour destruction

Ce scénario permet de déclarer l'achat d'un véhicule destiné à la destruction. La déclaration d'achat pour destruction est réalisée par l'acquéreur, professionnel de la déconstruction ayant pris en charge le véhicule dans le cadre d'une destruction.

L'immatriculation du véhicule est annulée.

Une déclaration d'achat pour destruction donne lieu à un récépissé de déclaration d'achat qui doit être remis à l'acheteur.

Lors d'une déclaration d'achat pour destruction, l'acquéreur peut s'opposer à la réutilisation de ses données personnelles à des fins de prospection commerciale.

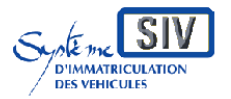

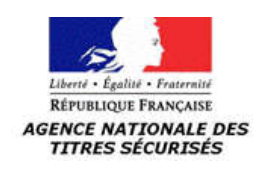

SIV MAP PPA – Version du SIV 7.20

### Inscrire l'achat pour destruction

| Bienvenue, Garage Dupont.                                                                                                    | Système d'Immatriculation des Véhicules (SIV)                                                                                                    |                                                      | Accueil |        |
|----------------------------------------------------------------------------------------------------|----------------------------------------------------------------------------------------------------|------------------------------------------------------|---------|--------|
|                                                                                                    | SI.V.<br><sup>E</sup> Système d'Immatriculation des Véhicules                                                                                                    |                                                      |         |        |
| Tourse to the second second second second second second second second second second second second second second                      | IMMAT. VN IMMAT. VO GESTION                                                                                                    | DOSSIER                                              |         | *      |
| Changer le titulaire<br>Série normale<br>Inscrire l'achat<br>Inscrire la cession<br>Première Immat VO<br>Convertir un<br>dossier FNI | Informations liées à l'achat         (*) Date de déclaration :         (*) Date d'achat :         (*) Date d'achat :         (*) Numéro d'immatriculation :         (*) Numéro d'immatriculation :         (*) Numéro d'identification du véhicule :         Numéro d'identification du véhicule :         Numéro de formule du CI (si véhicule SIV) :         Date du CI (si véhicule FNI) :         Identité du titulaire ou de l'acquéreur (professionnel) :         SIREN/SIRET du titulaire ou de l'acquéreur (professionnel) :         Déclaration d'achat pour destruction | ) 0<br>] 0<br>] 0<br>] 0<br>] 0<br>] 0<br>] 0<br>] 0 |         |        |
|                                                                                                    |                                                                                                    |                                                      | ECR_IVO | ACH_02 |

| Û | Sélectionner l'onglet « IMMAT. VO ».                                                                                                    |
|---|----------------------------------------------------------------------------------------------------|
| 0 | Sélectionner la fonctionnalité « Inscrire l'achat ».                                                                                                    |
| ₿ | Renseigner les informations liées à l'achat (date de déclaration, date et<br>heure d'achat)<br>Renseigner les informations du dossier (numéro d'immatriculation,<br>numéro d'identification du véhicule et identité du titulaire) |
| 4 | Cocher la case « Déclaration d'achat pour destruction ».                                                                                                    |
| 6 | Cliquer sur <b>« Poursuivre »</b> .                                                                                                    |

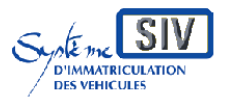

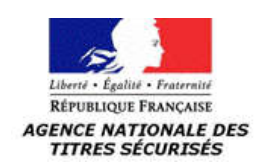

### Information sur le titulaire et les caractéristiques du véhicule.

| Bienvenue, Garage Dupont.   | Système d'Imm                                                             | atriculation des Véhicules (SIV) | <u>Accueil</u> |  |  |
|-----------------------------|---------------------------------------------------------------------------|----------------------------------|----------------|--|--|
|                             | S.I.V<br>Système d'Immatriculation de                                     | s Véhicules                      |                |  |  |
|                             | IMMAT. VN                                                                 | IMMAT. VO GESTION D              | OSSIER         |  |  |
| Immatriculation Véhicule d  | Occasion > Inscrire l'achat                                               |                                  |                |  |  |
| 🖃 Changer le titulaire      | Dossier Nº : BB-400-CG                                                    |                                  |                |  |  |
| Série normale               | Informations du dernier titulaire ou acquéreur ins                        | crit au dossier :                |                |  |  |
| Inscrire l'achat            | Dernier titulaire ou acquéreur :                                          | J***** C*** /                    | / **/**/**54   |  |  |
| Inscrire la cession         | Informations complémentaires relatives aux caractéristiques du véhicule : |                                  |                |  |  |
|                             | Marque :                                                                  | RENA                             | ULT            |  |  |
| Convertir un<br>dossier ENI | Couleur :                                                                 | ROUG                             | E CLAIR        |  |  |
| 0033(0) 1111                | Type de carburant ou d'énergie :                                          | ES                               |                |  |  |
|                             | Pr                                                                        | écédimt valider                  |                |  |  |
|                             |                                                                           |                                  | ECR_IVO_ACH_0  |  |  |
|                             |                                                                           |                                  |                |  |  |
|                             |                                                                           |                                  |                |  |  |
|                             | quer sur le houton « Valider »                                            |                                  |                |  |  |

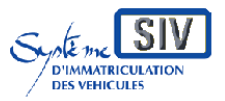

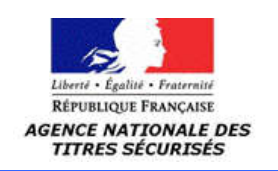

SIV MAP PPA – Version du SIV 7.20

### Déclarer l'identité de l'acquéreur.

| Bienvenue, Garage Dupo  | nt.                          | Système d'Immatriculation des V                  | Véhicules (SIV) | Accueil |   |
|-------------------------|------------------------------|--------------------------------------------------|-----------------|---------|---|
|                         | F                            | SILV.<br>Système d'Immatriculation des Véhicules |                 |         |   |
| Immatriculation Vábicul | d'Occasion > Inseiter Pachas | IMMAT. VN IMMAT. VO                              | GESTION DOSSIER |         | * |
|                         | Dossier Nº : RR-400          | )-CG                                             |                 |         |   |
| E Changer le titulaire  | (#) Musefee Pareferent (MU)  | TTERMADUY                                        |                 |         |   |
| Série normale           | (*) Numero o agrement vito : | LUSIOLULL                                        |                 |         |   |
| Inscrire l'achat        |                              | Personne physique     O Personn                  | e morale 🕐      |         |   |
| Inscrire la cession     | Acquéreur                    |                                                  |                 |         |   |
| 🗊 Première Immat VO     | (*) Nom : TESTS-WS-IE        | 2                                                |                 |         |   |
| Convertir un            | (*) Prénom : CENTRE VHU PER  | SONNE () 3                                       |                 |         |   |
| dossier FNI             | (*) Sexe : O Masculin C      | Féminin ()                                       |                 |         |   |
|                         | Adresse                      |                                                  |                 |         |   |
|                         | En France O A l'Etrai        | nger ()                                          |                 |         |   |
|                         | Etage / Escalier/ Appa       | rtement/ Hébergement (chez)                      |                 |         |   |
|                         |                              | 0                                                |                 |         |   |
|                         | Immeuble / Résidence         | / Bâtiment                                       |                 |         |   |
|                         | Dime Turne                   | Liballá                                          |                 |         |   |
|                         | 1 AVEN                       | UE DE LA GRANDE ARMEE                            |                 |         |   |
|                         | Lieu-dit / BP/ Localité      | (si différente du bureau distributeur)           |                 |         |   |
|                         |                              | 0                                                |                 |         |   |
|                         | Code postal (*) Burea        | u distributeur (*)                               |                 |         |   |
|                         | 75116 PARIS                  |                                                  |                 |         |   |
|                         |                              | Districtory Controller                           | <b>A</b>        |         |   |
|                         |                              | Procession Composition                           | <b>v</b>        |         |   |

| 0 | Le cas échéant, entrer le <b>numéro d'agrément VHU.</b> (obligatoire pour les véhicules de genre VP, CTTE ou CYCL).                                             |
|---|----------------------------------------------------------------------------------------------------|
| i | Chaque professionnel de la destruction qui souhaite procéder à la démolition d'un véhicule de genre VP, CTTE ou CYCL, doit disposer d'un numéro d'agrément VHU. |
| 0 | Sélectionner <b>Personne physique</b> ou <b>Personne morale.</b><br>Nous avons choisi : <b>Personne physique.</b>                                               |
| € | Renseigner les informations concernant la personne physique.                                                                                                    |
| 4 | Cliquer sur « <b>Contrôler</b> ».                                                                                                    |
|   | Sur l'écran suivant, il sera demandé de renseigner l'adresse de l'acquéreur (cf. chapitre <u>« Saisie d'une adresse »</u> ).                                    |

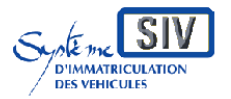

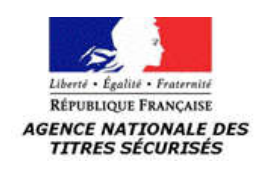

SIV MAP PPA – Version du SIV 7.20

### Vérifier les documents justificatifs.

| Bienvenue, Garage Dupont.   |                                                                    | Système d'Immatriculation des Véhicules (SIV)                                                                     | <u>Accueil</u> |
|-----------------------------|--------------------------------------------------------------------|----------------------------------------------------------------------------------------------------|----------------|
|                             | F Systèr                                                           | S.I.V.<br>ne d'Immatriculation des Véhicules                                                                      |                |
|                             |                                                                    | IMMAT. VN IMMAT. VO GESTION DOSS                                                                                  | IER 👘          |
| Immatriculation Véhicule d' | Occasion > Inscrire l'achat                                        |                                                                                                    |                |
| 🖃 Changer le titulaire      | Dossier Nº : BB-400-CG                                             |                                                                                                    |                |
| Série normale               | Déclaration d'achat, nouvel acc                                    | quéreur :                                                                                                    |                |
| Inscrire l'achat            | Prénom :                                                           | CENTRE VHU PERSONNE PHYSIQUE                                                                                      |                |
| Insering In corsion         | Nom de naissance :                                                 | TESTS-WS-IE                                                                                                    |                |
| Insenire is cession         | Libellé de la voie :                                               | 1 AVENUE DE LA GRANDE ARMEE                                                                                       |                |
| Première Immat VO           | Commune :                                                          | PARIS                                                                                                    |                |
| Convertir un<br>dossier FNI | Code postal :                                                      | 75116                                                                                                    |                |
|                             | Déclare avoir acheté le véhicul<br>Acquisition du véhicule pour de | e immatriculé BB-400-CG, le 22/06/2020 à 12h00.<br>estruction.                                                    |                |
|                             | S'opposer à la réutilisation                                       | des données personnelles de l'acquéreur                                                                           |                |
|                             | 3 ☑ (*) Certificat de destruction                                  | n remis                                                                                                    |                |
|                             | (*) Le professionnel assure                                        | être en possession du dernier titre produit 🕜                                                                     |                |
|                             | 1 🗹 (*) Remise d'un justificatif                                   | de propriété du véhicule                                                                                          |                |
|                             | (*) Remise d'un document                                           | officiel prouvant que le titre ne peut être remis                                                                 |                |
|                             | 2 (*) Le professionnel assure<br>pour valider l'opération souha    | être en possession de tous les documents (pièces justificatives)<br>aitée (changement de titulaire par exemple) ⊘ |                |
|                             |                                                                    | Precedent Malider 4                                                                                               |                |
|                             |                                                                    |                                                                                                    | ECR_IVO_ACH_05 |

| <b>\$</b> | Vérifier les pièces justificatives.                                                                                                    |
|-----------|----------------------------------------------------------------------------------------------------|
|           | Cocher l'une des cases suivantes :                                                                                                    |
|           | - « Le professionnel assure être en possession du dernier                                                                                                    |
| 0         | titre produit ».                                                                                                    |
| U         | <ul> <li>« Remise d'un justificatif de propriété du véhicule ».</li> <li>« Remise d'un document officiel prouvant que le titre ne peut<br/>être remis ».</li> </ul>                                                       |
| 0         | Cocher la case « <b>Vu les pièces justificatives</b> » si elles sont toutes<br>présentes et prêtes à être archivées.                                                                                                    |
| €         | Cocher la case « Certificat de destruction remis »                                                                                                    |
| 4         | Cliquer sur « <b>Valider</b> ».                                                                                                    |
| <b>\$</b> | La case « Certificat de destruction remis » n'apparaît que lorsque la date d'achat pour destruction est postérieure au 30/03/2011, la date de mise en application de la nouvelle norme de la procédure de destruction des |

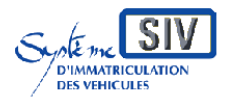

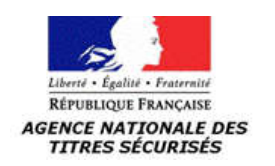

### SIV MAP PPA – Version du SIV 7.20

| véhicules étant le 31/03/2011. |
|--------------------------------|
|                                |

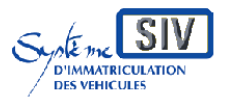

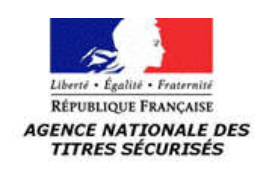

### Visualiser le récépissé de déclaration d'achat

| t.                                      | Système d'Immatriculation des Véhi                                                                       | cules (SIV)                                                                                                    | <u>Accuei</u>                                    |
|-----------------------------------------|----------------------------------------------------------------------------------------------------|----------------------------------------------------------------------------------------------------|--------------------------------------------------|
| F                                       | S.I.V.<br>e d'Immatriculation des Véhicules                                                              |                                                                                                    |                                                  |
|                                         | IMMAT. VN IMMAT. VO                                                                                      | GESTION DOSSIER                                                                                                    | 2                                                |
| d Occasion > Inscrire Fachat            |                                                                                                    |                                                                                                    |                                                  |
| Dossier Nº : BB-400-CG                  |                                                                                                    |                                                                                                    |                                                  |
| La déclaration d'achat a bien été prise | en compte                                                                                                |                                                                                                    |                                                  |
|                                         | 24                                                                                                    | - 52                                                                                                    |                                                  |
|                                         | Visualiser le récépissé de déclaration d'ach                                                             | 3                                                                                                    |                                                  |
|                                         | 0                                                                                                    |                                                                                                    | ECR_IVD_ACH_06                                   |
|                                         | •                                                                                                    |                                                                                                    |                                                  |
|                                         | t.<br>d'Occasion > Inscrire l'achat<br>Dossier N° : BB-400-CG<br>La déclaration d'achat a bien été prise | t. Système d'Immatriculation des Véhi<br>SSILVA<br>Système d'Immatriculation des Véhicules<br>IMMAT. VN<br>IMMAT. VN<br>IMMAT. VO<br>d'Occasion > Inscrire l'achat<br>Dossier N° : BB-400-CG<br>La déclaration d'achat a bien été prise en compte<br>(riscaliser le réletpised de déclaration d'ach<br>1 | t. Système d'Immatriculation des Véhicules (SIV) |

| 0 | Cliquer sur « Visualiser le récépissé de déclaration d'achat ».                                              |
|---|----------------------------------------------------------------------------------------------------|
|   | Au terme de ce processus, l'immatriculation du véhicule est annulée.                                         |
|   | Le Récépissé de déclaration d'achat pour destruction peut être remis au nouvel acquéreur.                    |
|   | Le Récépissé de déclaration d'achat pour destruction fait mention de la remise du certificat de destruction. |

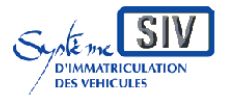

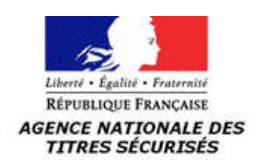

SIV MAP PPA – Version du SIV 7.20

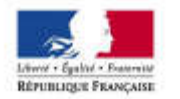

#### Récépissé de déclaration d'achat pour destruction

MINISTÈRE DE L'INTÉRIEUR Système d'Immatriculation des véhicules (Article R.322-9 du code de la route) (Arrêté du 9 février 2009 modifié relatif aux modalités d'immatriculation des véhicules)

#### Identité du professionnel acquéreur

| Personne p    | hysique                |           | Personne morale  |  |
|---------------|------------------------|-----------|------------------|--|
| Nom :         | TESTS-WS-IE            |           | Raison sociale : |  |
| Prénom :      | CENTRE VHU<br>PHYSIQUE | PERSONNE  | N° SIREN/SIRET : |  |
| Adresse :     | 1 AVENUE DE            | LA GRANDE | ARMEE            |  |
| Code Postal : | 75116                  | Commune : | PARIS            |  |

#### Identité du vendeur

| Personne p    | hysique   |           | Personne morale  |  |
|---------------|-----------|-----------|------------------|--|
| Nom :         | CHAN      |           | Raison sociale : |  |
| Prénom :      | JACKIE    |           | N° SIREN/SIRET : |  |
| Adresse :     | 1 RUE RAM | BUTEAU    |                  |  |
| Code Postal : | 75010     | Commune : | PARIS            |  |
|               |           |           |                  |  |

#### Informations concernant l'achat du véhicule

 Numéro d'immatriculation
 : BB-400-CG

 Numéro VIN
 : VF1VY0C114213

 Date et heure de l'achat : 22/06/2020 à 12h00
 Le certificat de destruction a été remis.

 L'immatriculation a été annulée.

Déclaration effectuée le 30/06/2020 et enregistrée dans le système d'immatriculation des véhicules le 01/07/2020

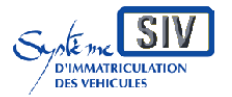

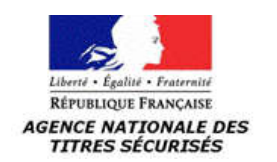

Déclarer l'intention de détruire

### **Présentation**

Ce scénario permet à un professionnel de la destruction de déclarer son intention de détruire un véhicule qu'il a précédemment acquis au moyen d'une déclaration d'achat simple.

### Sélection de l'action

| lienvenue, Garage Dupor                                                                                                    | it.                                                                                                    | Système d'Immatri                                                                                                    | culation des Véhicules (SIV)                               | Accueil Aide X     |
|----------------------------------------------------------------------------------------------------|----------------------------------------------------------------------------------------------------|----------------------------------------------------------------------------------------------------|------------------------------------------------------------|--------------------|
|                                                                                                    |                                                                                                    | S.I.V<br>Système d'Immatriculation d                                                                                                    | es Véhicules                                               |                    |
| Cestion de dossier > Dé                                                                                                    | laration d'intention de détruire                                                                                                    | IMMAT, VN                                                                                                    | IMMAT: VO GESTION                                          | DOSSIER            |
| Recherche par<br>N° d'opération<br>Changer de locataire<br>Modifier l'adresse du<br>locataire<br>Modifier l'adresse du<br>titulaire<br>Déclaration<br>d'intention<br>de détruire | Informations relatives au vi<br>(*) Numéro d'immatriculation<br>(*) Numéro de formule du CI<br>(si véhicule SIV)<br>Date du CI<br>(si véhicule FNI)<br>(*) Identité du titulaire<br>SIREN/SIRET du titulaire<br>ou de l'acquéreur<br>(professionnel) : | Éhicule :         BB-400-BF       ⑦         10000159567       ⑦         Image: Constraint of the second second se | (*) Numéro d'identification véhicule<br>Numéro du CPI<br>3 | VF1VY0CD0D64907 0  |
| Demander l'édition<br>d'un CPI<br>Mettre fin<br>à l'usage<br>de démonstration<br>Modifier les<br>caractéristiques<br>techniques                                                  |                                                                                                    |                                                                                                    | Poursuivre                                                 | ECR_GDO_DES_D(N_RE |

| 0 | Dans « <b>Gestion Dossier</b> », rechercher le véhicule à détruire, à l'aide du numéro d'immatriculation. |
|---|----------------------------------------------------------------------------------------------------|
| 0 | Sélectionner à gauche, le volet « Déclaration d'intention de détruire ».                                  |
| € | Renseigner le numéro d'immatriculation, le numéro d'identification du véhicule et l'identité du titulaire |

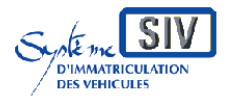

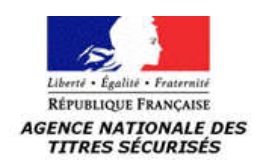

#### SIV MAP PPA – Version du SIV 7.20

#### iquer sur « **Poursuivre** »

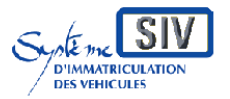

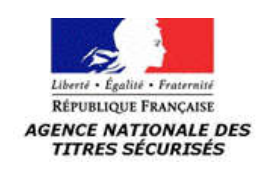

### Enregistrer l'identité du professionnel de la destruction

| ienvenue, Garage Dupor                                    | nt.                                                | Système d'Immatriculation des Véhicu         | les (SIV)       | Accueil 🗵     |
|-----------------------------------------------------------|----------------------------------------------------|----------------------------------------------|-----------------|---------------|
|                                                           | F System                                           | S.I.V.<br>ne d'Immatriculation des Véhicules |                 |               |
| united de decentre y 192                                  | Anners Breeners de déserre                         | IMMAT. VN IMMAT. VO                          | GESTION DOSSIER |               |
| Parkanka sa                                               | Dossier Nº : BB-400-BE                             |                                              |                 |               |
| Nº d'opération                                            | (a) pote de déclaration :                          | 1                                            |                 |               |
| Changer de locataire                                      | (*) Date de declaration :                          |                                              |                 |               |
| Modifier l'adresse du<br>locataire                        | (*) Numero d'agrement VHU :                        | O Personne physique  Personne mor            | ale ()          |               |
| Modifier l'adresse du<br>titulaire                        | Professionnel de la destruction (*) Numéro SIRET : | Vérifier le SIRET 3                          |                 |               |
| Déclaration<br>d'intention<br>de détruire<br>Procédure VE | (*) Raison sociale :                               | 0                                            |                 |               |
| Demander l'édition<br>d'un CPI                            | 5 Etage / Escalier/ Appartement                    | t/ Hébergement (chez)                        |                 |               |
| Mettre fin<br>à l'usage                                   | Immeuble / Residence / Batin                       | iballá                                       |                 |               |
| Modifier les                                              |                                                    | anata du huranu distributeur)                |                 |               |
| techniques                                                |                                                    |                                              |                 |               |
| 0                                                         | Code postal (*) Bureau distri                      | Duteur (*)                                   |                 |               |
|                                                           |                                                    | Précédent Contrôler                          |                 |               |
|                                                           |                                                    |                                              | ECR_GD0_V       | EH_DES_DINPPA |

| 0 | Entrer la « Date de déclaration »                                                                                                    |  |
|---|----------------------------------------------------------------------------------------------------|--|
| 2 | Entrer le « <b>Numéro d'agrément VHU</b> » (pour les véhicules dont<br>l'agrément VHU est obligatoire : véhicule de genre VP, CTTE ou CYCL).                 |  |
| € | Sélectionner « <b>Personne physique »</b> ou « <b>Personne morale</b> ».<br>Ici nous avons choisi « <b>Personne Morale »</b> .                               |  |
| 4 | Renseigner l' « <b>Identité</b> » du professionnel de la destruction. Saisir le <b>Numéro SIRET</b> puis cliquer sur le bouton « <b>Vérifier le SIRET</b> ». |  |
| 6 | Renseigner l' « <b>Adresse</b> » du professionnel de la destruction <u>Cf.</u><br>chapitre sur la saisie d'adresse).                                         |  |

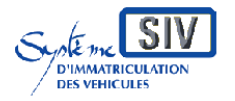

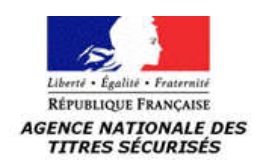

#### SIV MAP PPA – Version du SIV 7.20

Cliquer sur **« Contrôler »**.

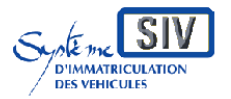

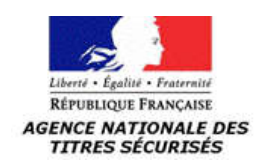

SIV MAP PPA – Version du SIV 7.20

### Validation de l'action

| Bienvenue, Garage Dupont.                 |                                                            | Système d'In                                 | Système d'Immatriculation des Véhicules (SIV) |                 |               | ×       |
|-------------------------------------------|------------------------------------------------------------|----------------------------------------------|-----------------------------------------------|-----------------|---------------|---------|
|                                           |                                                            | IMMAT. VN                                    | IMMAT, VO                                     | GESTION DOSSIER |               | *       |
| Gestion de dossier > Déc                  | laration d'intention de détruire                           |                                              |                                               |                 |               |         |
| Recherche par<br>Nº d'immatriculation     | Dossier Nº : AV-540-AE                                     |                                              |                                               |                 |               |         |
| Recherche par                             | Procédure d'intention de destruction                       |                                              |                                               |                 |               |         |
| Nº d'opération                            | Date de déclaration :                                      | 04/04/2011                                   |                                               |                 |               |         |
| Changer de locataire                      | Numéro d'agrément VHU :                                    | PR940006D                                    |                                               |                 |               |         |
| Déclaration<br>d'intention<br>de détruire | Raison sociale :<br>Numéro SIREN :<br>Libelló de la veie : | SEEK<br>316343292<br>1 ROULEVARD JEAN JAURES |                                               |                 |               |         |
| Déclaration de<br>destruction<br>physique | Commune :<br>Code postal :                                 | CLICHY<br>92110                              |                                               |                 |               |         |
| Procédure VE                              | ① □ S'opposer à la réutilisation des d                     | onnées personnelles de l'acquéreur           |                                               |                 |               |         |
| Demander l'édition<br>d'un CPI            | <ul> <li></li></ul>                                        | 5                                            |                                               |                 |               |         |
|                                           | U                                                          | Précéder                                     | nt valider 4                                  |                 |               |         |
|                                           |                                                            |                                              | v                                             | E               | CR_GDO_VEH_DE | S_DIN_0 |

| 0         | Cocher la case « <b>S'opposer à la réutilisation des données</b><br><b>personnelles du titulaire</b> » si le professionnel de la destruction l'a<br>cochée dans le formulaire CERFA.<br>Cochez la case « <b>Remise du titre</b> ».                                          |  |  |
|-----------|----------------------------------------------------------------------------------------------------|--|--|
| 0         | Cocher la case « Certificat de destruction remis »                                                                                                    |  |  |
| €         | Cocher la case <b>« Vu les pièces justificatives »</b> si elles sont toutes présentes et prêtes à être archivées.                                                                                                    |  |  |
| 4         | Cliquer sur « <b>Valider</b> ».                                                                                                    |  |  |
| <b>\$</b> | La case « Certificat de destruction remis » n'apparaît que lorsque la date de la déclaration d'intention de détruire est postérieure au 30/03/2011, la date de mise en application de la nouvelle norme de la procédure de destruction des véhicules étant le 31 mars 2011. |  |  |

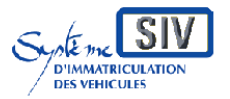

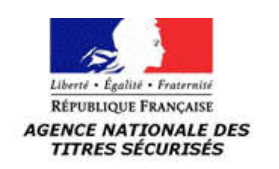

### Visualisation de la déclaration d'intention de détruire

|                                           |                                                      | and the second second second second second second second second second second second second second second second |                 |                | (777)  |
|-------------------------------------------|------------------------------------------------------|----------------------------------------------------------------------------------------------------|-----------------|----------------|--------|
| ienvenue, Garage Dupo                     | nt.                                                  | Système d'Immatriculation des Ve                                                                                 | hicules (SIV)   | Accueil        |        |
|                                           |                                                      | IMMAT. VN IMMAT. VO                                                                                              | GESTION DOSSIER |                |        |
| estion de dossier > Dé                    | claration d'intention de détruire                    |                                                                                                    |                 |                |        |
| Recherche par<br>Nº d'immatriculation     | Dossier Nº : AV-540-AE                               |                                                                                                    |                 |                |        |
| Recherche par<br>Nº d'opération           | La déclaration d'intention de destruction a bien été | prise en compte                                                                                                  |                 |                |        |
| Changer de locataire                      |                                                      | Visualiser la déclaration fention de destruction                                                                 |                 |                |        |
| Déclaration<br>d'intention<br>de détruire |                                                      | v                                                                                                    |                 | ECR_GDO_VEH_DE | ES_DIN |
| Déclaration de<br>destruction<br>physique |                                                      |                                                                                                    |                 |                |        |
| Procédure VE                              |                                                      |                                                                                                    |                 |                |        |
| Demander l'édition<br>d'un CPI            |                                                      |                                                                                                    |                 |                |        |

| 0 | Cliquer sur <b>« Visualiser la déclaration d'intention de détruire »</b> pour visualiser et imprimer le document.                                                                                                    |
|---|----------------------------------------------------------------------------------------------------|
|   | Au terme de ce processus, l'immatriculation du véhicule est annulée.<br>Le Récépissé de déclaration d'intention de détruire peut être remis au<br>professionnel déclarant. Il y est fait mention de la remise du certificat de<br>destruction. |

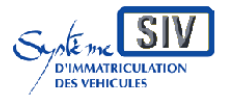

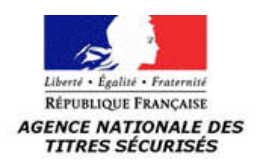

SIV MAP PPA – Version du SIV 7.20

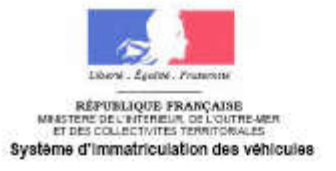

#### Récépissé de déclaration d'intention de destruction

(Article R.322-9 du code de la route)

#### Identité du professionnel déclarant

| Personne physique           | Personne morale          |
|-----------------------------|--------------------------|
| Nom :                       | Raison sociale : NOVU 24 |
| Prénom :                    | Numéro SIREN :           |
| Adresse :                   |                          |
| Code Postal : 75003         | mmune : PARIS            |
| Numéro d'agrément VHU le ca | héant : PR2400001D       |

#### Informations concernant le véhicule

Numéro d'immatriculation : AV-347-BH : WDB90267236600070

Numéro VIN

Le certificat de destruction a été remis.

L'immatriculation a été annulée.

Déclaration effectuée le 05/07/2011 et enregistrée dans le système d'immatriculation des véhicules le 05/07/2011